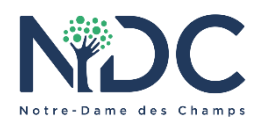

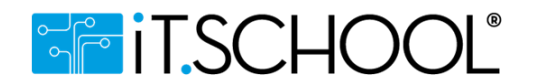

## **TUTORIEL RESERVATION REPAS CHAUDS**

Ce tutoriel explique comment réserver et payer les repas chauds pour les élèves du fondamental et primaire en utilisant la plateforme iT.SCHOOL sur PC (les écrans sont quelque peu différents sur l'application mobile mais la procédure reste la même).

Quelques remarques préalables:

- Pour pouvoir réserver les repas chauds le portefeuille de l'application doit être approvisionné via un virement sur compte bancaire (le numéro du compte ainsi que la communication structurée à ajouter au virement sera visible sur iT.SCHOOL quand vous utiliserez l'option "Recharger")
- Un délai de quelques jours est nécessaire pour ajuster le solde du portefeuille
- La réservation des repas chauds doit se faire au minimum pour un **mois complet** via iT.SCHOOL, **au plus tard pour le 21 du mois qui précède**
- Il est possible de réserver les repas chauds pour tout le trimestre
- Chaque élève possède un compte (et portefeuille) spécifique sur iT.SCHOOL. Si vous avez plus d'un enfant scolarisé à NDC, vous retrouverez une liste des différents comptes sous votre utilisateur. Les repas devront être réservés pour chaque élève séparément.

Pour effectuer les réservations de repas chauds:

1- Accédez a la plateforme iT.SCHOOL (via le lien https://ndc.it-school.be/login)

2- Sélectionnez le compte de l'élève pour lequel vous désirez réserver les repas en cliquant sur le bouton "Se connecter avec ce compte"

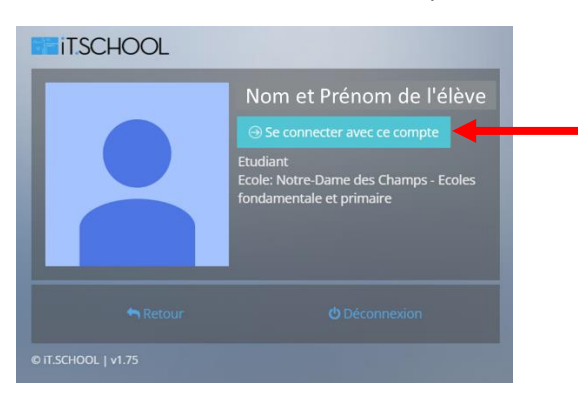

3- Vous serez redirigé vers le Tableau de bord iT.SCHOOL

| Notre-Dame des Champs - Ecoles fondamentale et primaire 🛛 👔 Bienverux, Parenti ( 🕅 Elève ) 🗸                                                                                                    |                                                                                                    |
|----------------------------------------------------------------------------------------------------|----------------------------------------------------------------------------------------------------|
| · · · · · · · · · · · · · · · · · · ·                                                                                                    | Tableau de bord                                                                                                    |
| (2) Soldes                                                                                                    | Ē                                                                                                    |
| Portefeuille Solde                                                                                                    | Documents                                                                                                    |
| Portefeuille général 35,00 €                                                                                                    | €<br>Finances                                                                                                    |
|                                                                                                    |                                                                                                    |
| Les 10 dernières opérations financières Voir plus                                                                                                    | Réservations de repas                                                                                                    |
| ID IF Date IT Type Sujet IT Montant                                                                                                    | Journal des ventes                                                                                                    |
| 785665 10/12/2022 Rechargement Portefeuille général 35.00 €                                                                                                    |                                                                                                    |
| · · · · · · · · · · · · · · · · · · ·                                                                                                    | Photo                                                                                                    |
| Informations Portofauillo                                                                                                    | Réunions de parents                                                                                                    |
| mormations Porteleune                                                                                                    | Danuek scolaires                                                                                                    |
|                                                                                                    | 5                                                                                                    |
|                                                                                                    | Rapport historique retards /<br>absences                                                                                                    |
| rents modules                                                                                                    | ¥                                                                                                    |
|                                                                                                    | Garderie/étude                                                                                                    |
|                                                                                                    | Location de Casiers                                                                                                    |
| Image: Image: | Réservations de repais<br>journal des ventes<br>Photo<br>Réunions de parents<br>Manuels scolaires<br>Rapport historique retards /<br>absences<br>Candenseitude<br>Location de Casiers |

4- Assurez-vous que votre portefeuille est suffisamment approvisionné pour réserver les repas du mois. Pour calculer le montant il vous suffit de multiplier le nombre de repas chauds à réserver par le prix de chaque repas (5€)

5- Si ce n'est pas le cas, cliquez sur le bouton "Recharger" qui se trouve dans la fenêtre "Soldes" et sélectionnez l'option "Par virement bancaire"

| Portefeuille         | Solde               |      |
|----------------------|---------------------|------|
| Portefeuille général | 35,00 € ØRecharg    | er v |
|                      | n Par virement banc | aire |

6- L'information du compte et la communication à utiliser s'affichera (attention, la communication structurée est différente pour chaque élève)

| <b>O</b> Aide                                                                                                    | NECC un control de la famentale et orimaire Biervenue. Diess |                             |                      | ( A Carlota ) 🗸          |                    |           |  |
|----------------------------------------------------------------------------------------------------|--------------------------------------------------------------|-----------------------------|----------------------|--------------------------|--------------------|-----------|--|
|                                                                                                    | Rechargement pa                                              | Rechargement par virement × |                      |                          | Bielineline, Biego |           |  |
|                                                                                                    | Compte bancaire                                              | BE33732036539446            | Copiez le champ 🗋    |                          |                    |           |  |
|                                                                                                    | Communication<br>structurée                                  | +++ 111/2222/33333++++      | Copiez le champ 🗋    |                          |                    | Voir plus |  |
| Note the second second |                                                              |                             | <b>×</b> Fermer      | Solde<br>0,00 €          | O Recharger ~      |           |  |
| Aucun document à lire                                                                                                    |                                                              |                             |                      |                          |                    |           |  |
|                                                                                                    |                                                              |                             | 🔲 Les 10 dernières o | pérations financières    |                    | Voir plus |  |
|                                                                                                    |                                                              |                             | ID ↓₹ Date           | lî Type S                | ujet 🗐 Mont        | ant       |  |
|                                                                                                    |                                                              |                             |                      | Aucune donnée disponible | dans le tableau    |           |  |
|                                                                                                    |                                                              |                             |                      |                          |                    |           |  |
|                                                                                                    |                                                              |                             |                      |                          |                    |           |  |
|                                                                                                    |                                                              |                             |                      |                          |                    |           |  |

7- Une fois le montant disponible sur votre portefeuille (un délai de quelques jours est nécessaire en fonction des temps de virements entre banques) revenez sur iT.SCHOOL et cliquez sur le module "Réservation de Repas"

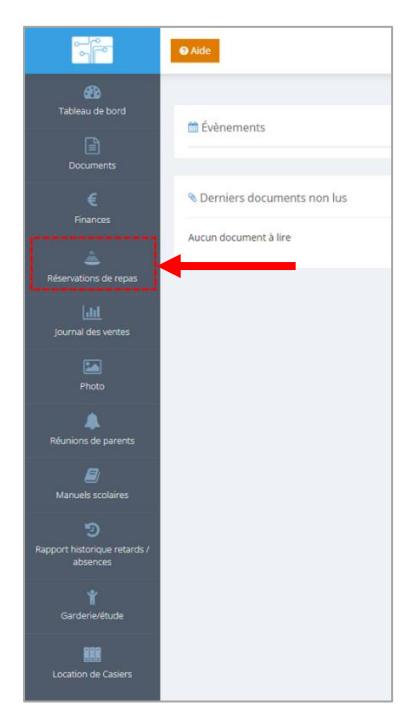

8- Le module s'ouvrira sur le mois en cours. Vous pouvez changer de mois en utilisant les flèches en haut du calendrier. Le solde de votre portefeuille est aussi visible sur le haut de l'écran.

| 🚜<br>Tableau de bord  |                                    |            |               |           |                   |
|-----------------------|------------------------------------|------------|---------------|-----------|-------------------|
| Documents             | Reservations de repair Solde: 35,0 | 2          | décembre 2022 |           | MOIS MON PLANNING |
| €<br>Finances         | LUN.<br>28                         | MAR.<br>29 | MER.<br>30    | JEU.<br>1 | VEN.<br>2         |
| néservations de repas | 5                                  | 6          | 7             | 8         | 9                 |
| Journal des ventes    | 12                                 | 13         | 14            | 15        | 16                |

9- Une fois le mois sélectionné vous verrez apparaitre en vert les jours pour lesquels un repas chaud peut être réservé

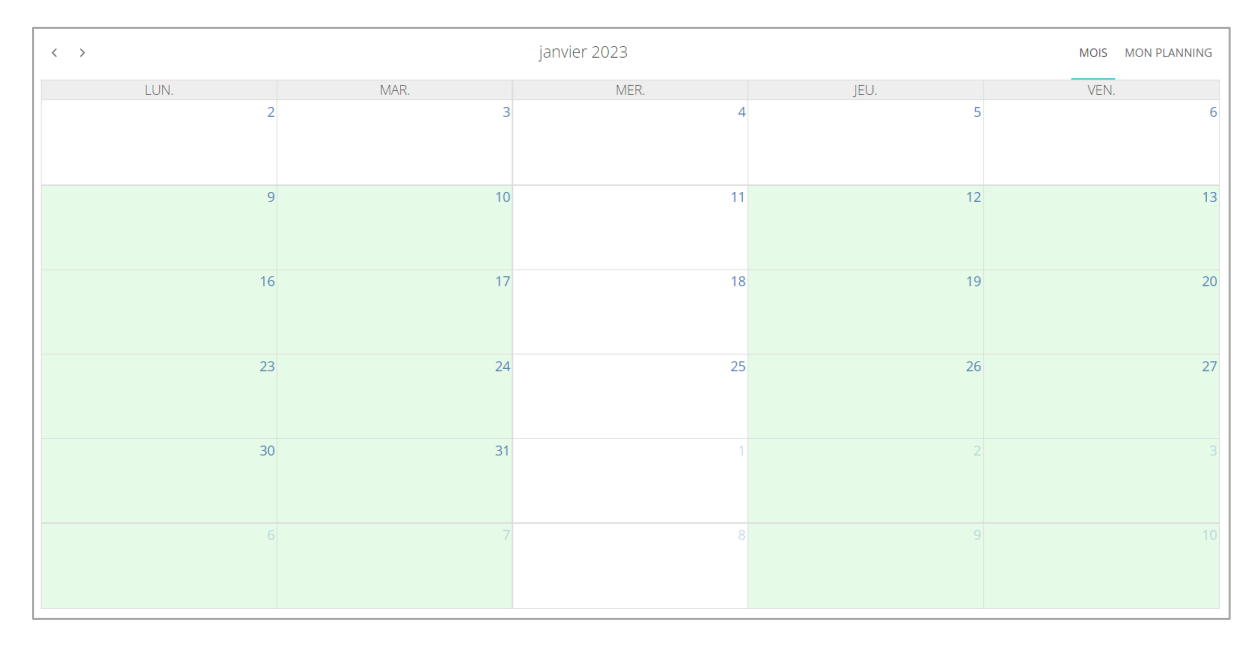

10- Cliquez sur le jour pour lequel vous désirez réserver le repas chaud. Une nouvelle fenêtre "Menu Primaire" ou "Menu Fondamental" (en fonction de la classe de l'élève) s'ouvre

| O Aido |                                           |                    |    |          |
|--------|-------------------------------------------|--------------------|----|----------|
| • Alde | Réservation du menu                       | pour le 09/01/2023 |    | ×        |
| < >    | Menu Primaire<br>Repas Primaire<br>5,00 € |                    |    | 1        |
|        |                                           |                    |    | Fermer 1 |
|        | 23                                        | 24                 | 25 | 2        |

11- Cliquez sur le bouton "Repas Primaire" ou "Repas Fondamental". Le repas chaud se rajoute au jour spécifique sur le calendrier

| Aide | Réservation du menu             | pour le 09/01/2023 |    | ×         |
|------|---------------------------------|--------------------|----|-----------|
| < >  | Menu Primaire<br>Repas Primaire |                    |    | 3         |
|      |                                 |                    |    | Fermer 15 |
|      | 23                              | 24                 | 25 | 26        |

| < >                 | janvier 2023 |      |      | MOIS MON PLANNING |
|---------------------|--------------|------|------|-------------------|
| LUN.                | MAR.         | MER. | JEU. | VEN.              |
|                     | د .          |      | ,    | 0                 |
| 9<br>Repas Primaire | 10           | 11   | 12   | 13                |

12- Répétez l'opération pour les autres jours. Dans l'exemple ci-bas des repas chauds sont réservés pour les lundi et vendredi de janvier 2023

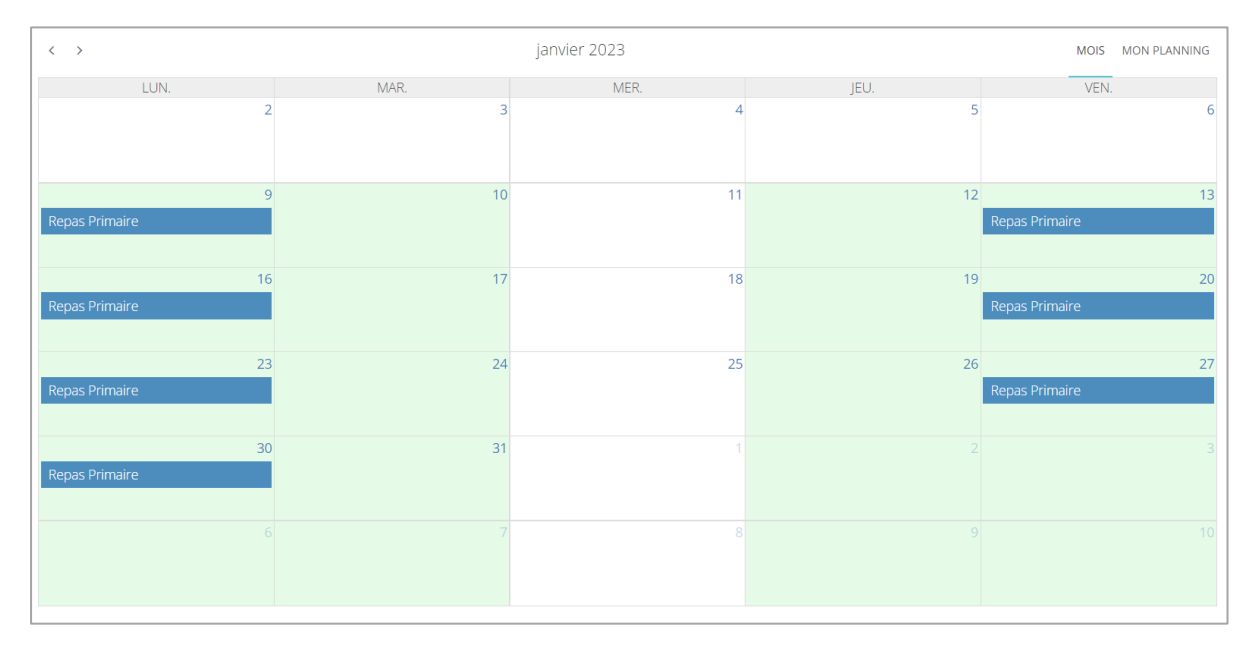

13- Pour annuler une réservation vous pouvez cliquer sur le jour spécifique. Une fenêtre s'ouvrira. Il vous suffira de cliquer sur le bouton "Annuler Réservation"

| O Aida                        |                     | NED            |                     | Mame   | ent |
|-------------------------------|---------------------|----------------|---------------------|--------|-----|
|                               | Détail de la réserv | ation          |                     | ×      |     |
|                               |                     |                |                     |        |     |
| 🛗 Réservations de repas Solda |                     |                |                     |        |     |
| < >                           |                     |                |                     |        |     |
| LUN.                          |                     |                |                     | _      |     |
|                               | Date                | 30/01/2023     |                     |        |     |
|                               | Intitulé            | Repas Primaire |                     |        |     |
|                               | Prix                | 5,00€          |                     |        |     |
| Repas Primaire                |                     |                |                     |        |     |
|                               |                     |                | Annuler réservation | Fermer |     |
| Repas Primaire                |                     |                |                     | _      |     |
|                               |                     |                |                     |        |     |
|                               | 23                  | 24             |                     | 25     |     |
| Repas Primaire                |                     |                |                     |        |     |
|                               |                     |                |                     |        |     |

## Quelques remarques complémentaires:

a- Si vous avez plus d'un enfant scolarisé à l'école vous pouvez changer de compte en cliquant sur la petite flèche en haut à droite de l'écran du tableau de bord

|                 | ● Ade      | Notre-Dame des Champs - Ecoles fondamentale et primaire | 🙁 Bienvenue, Parent ( 🕅 Elève ) 🗸 🚽 |
|-----------------|------------|---------------------------------------------------------|-------------------------------------|
| Tableau de bord |            |                                                         |                                     |
| Documents       | Évènements | Soldes                                                  | ● Voir plus                         |
| Documents       |            | Portefeuille Solde                                      |                                     |

b- Un tutoriel plus complet est disponible via le bouton "Aide" de la plateforme. Attention, il se peut que certains modules ou options ne soient pas activés dans le cas de notre école ou que l'apparence des écrans soit un peu différente

|                       | Aide                                    | otre-Dame des Champs - Ecoles fondamentale et |
|-----------------------|-----------------------------------------|-----------------------------------------------|
| 🚳<br>Tableau de bord  |                                         |                                               |
| Documents             |                                         | Portefeuille                                  |
| €<br>Finances         | Operniers documents non lus ● Voir plus | Portefeuille général                          |
| Réservations de repas | Aucun document à lire                   | Les 10 dernières opérations fir               |